# PANDUAN PENGGUNAAN APLIKASI SIS-INFOKES SURABAYA

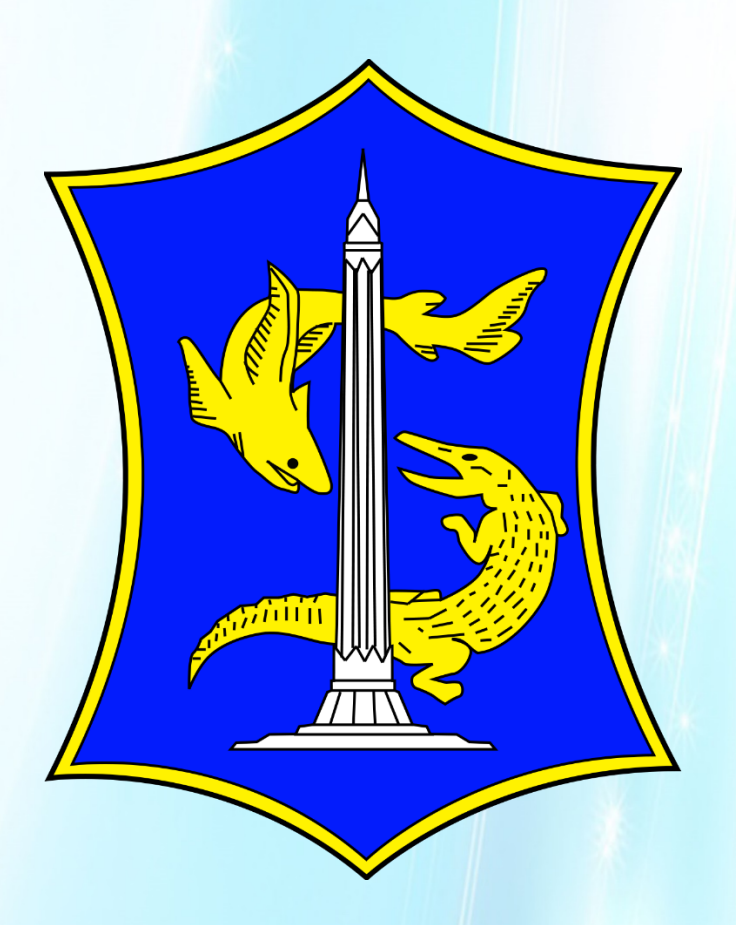

# DINAS KESEHATAN KOTA SURABAYA

Panduan Penggunaan Aplikasi SIS-INFOKES

Halaman **1** dari **26** 

### Daftar ISI

| I. Penjelasan Umum                          |    |
|---------------------------------------------|----|
| II. Panduan Penggunaan Aplikasi SIS-INFOKES | 4  |
| II.1 Login                                  | 4  |
| II.2 Dashboard                              | 4  |
| II.3 Input Data Persalinan                  | 5  |
| II.4 Input Data Imunisasi                   | 15 |
| II.5 Artikel                                | 24 |
| II.6 Logout Aplikasi                        | 25 |
|                                             |    |

### I. Penjelasan Umum

Buku Panduan ini akan menjelaskan tentang tata cara penggunaan aplikasi SIS-INFOKES .

Dengan aplikasi ini, diharapkan rekam data pelayanan kesehatan dari masing-masing fasilitas kesehatan di Kota Surabaya, dapat dilakukan secara *real-time*.

Aplikasi SIS-INFOKES bisa di gunakan melalui :

- Web Browser HTML5 (Google Chrome / Mozilla Firefox / Apple Safari, dsb) Arahkan URL ke : <u>https://ehealth.surabaya.go.id/sis-infokes</u> lalu gunakan userid dan password anda.
- 2. Android (dalam proses)
- 3. IOS (dalam proses)

### II. Panduan Penggunaan Aplikasi SIS-INFOKES

### II.1 Login

Login kedalam aplikasi dengan UserID & Password yang sudah di sediakan .lalu klik tombol "*Masuk*"

| Diras Kesehatan<br>Kota Surabaya            | (i)                  |
|---------------------------------------------|----------------------|
| Silahkan gunakan U<br>dan Password anda     | Jser ID<br>a         |
| User ID                                     |                      |
| Your name                                   |                      |
| Password                                    |                      |
| Masuk                                       |                      |
| Apabila anda butuh<br>Silahkan Chat Telegra | bantuan<br>m Support |
|                                             | 1                    |

### II.2 Dashboard

Setelah login anda akan di arahkan ke halaman dashboard. Halaman dashboard berisi informasi berita/artikel,informasi data persalinan & informasi data imunisasi.

| Dinas Kesehat<br>Bota Surabaya | at Data | ≡<br>ng |
|--------------------------------|---------|---------|
| uji001-a                       | dmin    |         |
| G                              | =       | 0)      |

## II.3 Input Data Persalinan

Untuk mulai melakukan input persalinan, klik tombol 🧮 pada dashboard

# Akun Saya Beranda > Persalinan > Imunisasi > Logout >

### Kemudian klik Persalinan

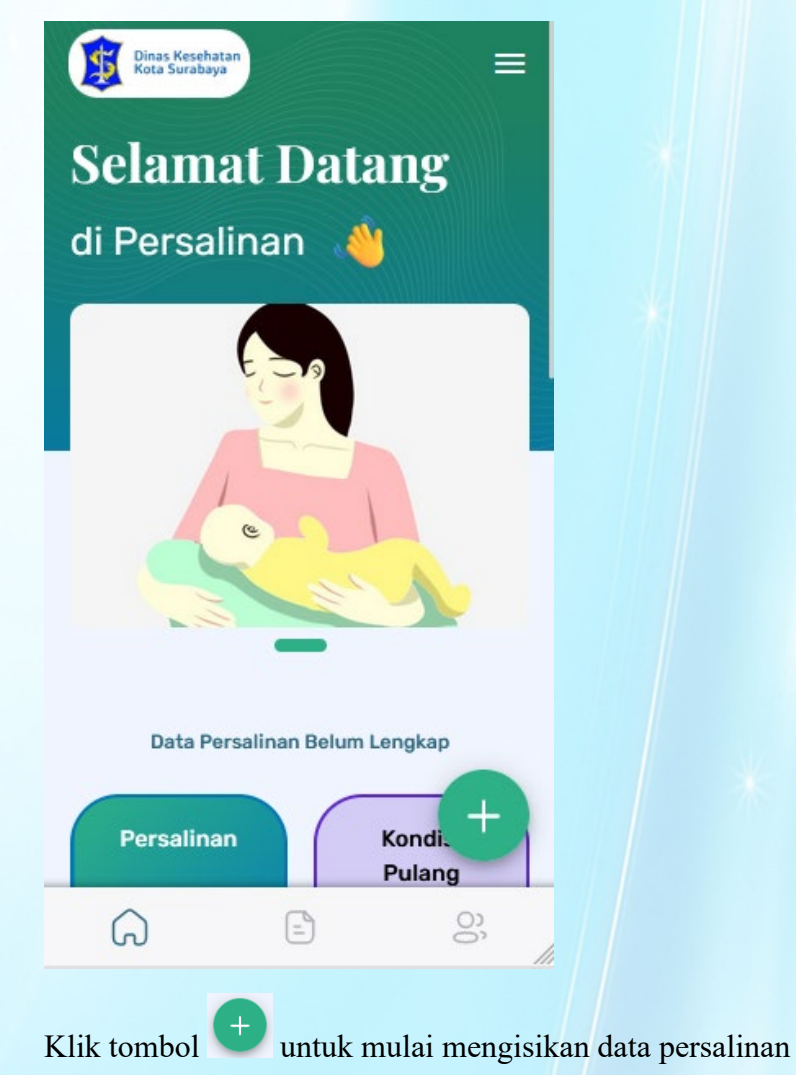

| <u>ل</u>                 | (1/4) Identitas Ibu   |              |        |
|--------------------------|-----------------------|--------------|--------|
| 1                        | 2                     | 3            | 4      |
| lbu                      | reisainan             | Dayi Lahir   | Keluar |
| Tanggal K<br>13/09/2     | edatangan Ibi<br>2022 | u (*)        |        |
| Jam Keda<br><b>11:06</b> | tangan Ibu (*)        | )            |        |
| NIK Ibu (*)              | )                     |              | \$     |
| Nama Ler                 | igkap Ibu Sesi        | uai E-KTP(*) |        |
| Tanggal L                | ahir Ibu (*)          |              |        |
| Pilih Ta                 | nggal                 |              |        |

Form pertama isikan informasi identitas ibu. Isikan dengan tepat, agar data yang dimasukkan sesuai & tidak ada kesalahan

Untuk kolom yang bertanda (\*) ,kolom tersebut wajib diisi (tidak boleh kosong). Kemudian klik tombol *"Lanjutkan"*.

| Sekolan Menengan Atas           |
|---------------------------------|
| Nomor HP Ibu                    |
| 0123                            |
| Alamat E-mail                   |
| Pilih Status Perkawinan Ibu (*) |
| Pasangan Menikah Tercatat       |
| negata                          |
| NIK Suami<br>1231231231231231   |
| Nama Lengkan Suami Sesuai E-KTP |
| suami tes                       |
| Pilih Pekerjaan Suami           |
| Wiraswasta                      |
|                                 |
| Batal Simpan & Lanjutk          |

Periksa data dengan teliti agar tidak ada kesalahan, setelah itu klik simpan & lanjutkan

| ۵                      | (2/4) Persalinan                           |                                           |                    |
|------------------------|--------------------------------------------|-------------------------------------------|--------------------|
| ldentitas<br>Ibu       | 2<br>Persalinan<br>13 Sep 20<br>ayyidatina | 3<br>Bayi Lahir<br>222, 11:06<br>a Azzaha | Pulang /<br>Keluar |
| Status Ol              | ostetri (*)                                |                                           |                    |
| Gravida                |                                            |                                           | >                  |
| Paritas                |                                            |                                           | >                  |
| Abortus                |                                            |                                           | >                  |
| Hari Perta<br>Pilih Ta | ama Haid Teral<br>nggal                    | khir                                      |                    |
| Hari Perk              | iraan Lahir                                |                                           |                    |

Form kedua isikan informasi persalinan. Isikan dengan tepat, agar data yang dimasukkan sesuai & tidak ada kesalahan

Untuk kolom yang bertanda (\*) ,kolom tersebut wajib diisi (tidak boleh kosong). Kemudian klik tombol *"Lanjutkan"*.

| Review Data                                                 |  |
|-------------------------------------------------------------|--|
| Status obstetri (*)                                         |  |
| GI PII AIV                                                  |  |
| Riwayat sectio (*)<br>Pernah SC 4 Kali                      |  |
| Riwayat pelayanan kesehatan calon<br>pengantin (*)<br>Tidak |  |
| Pendampingan Ibu hamil (*)<br>Tidak                         |  |
| Jenis pendamping Ibu hamil (*)<br>Didampingi Mahasiswa      |  |
| Tempat bersalin (*)<br>Rumah Sakit                          |  |

Periksa data dengan teliti agar tidak ada kesalahan, lalu klik simpan & lanjutkan

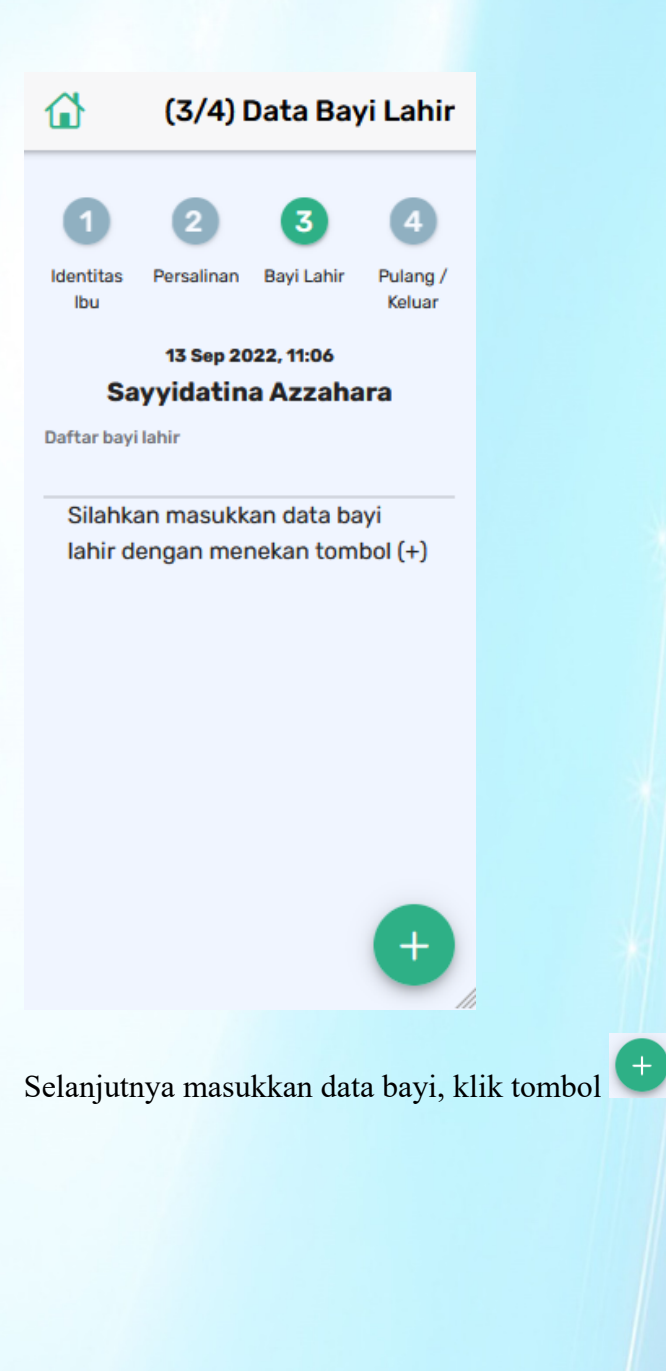

| (3/4) Bayi Lahir        |                                                                                                    |  |
|-------------------------|----------------------------------------------------------------------------------------------------|--|
| Form Data Bayi Lahir    |                                                                                                    |  |
|                         |                                                                                                    |  |
| i riwayat persalinan il | bu)(*)                                                                                                    |  |
| i pasangan ayah)(*)     | 0                                                                                                    |  |
| ran Bayi (*)<br>2       |                                                                                                    |  |
| Bayi (*)                |                                                                                                    |  |
| Panjar                  | ng Bayi (                                                                                                    |  |
|                         | (3/4) Ba<br>Bayi Lahir<br>a Bayi Lahir<br>ai pasangan ayah)(*)<br>iran Bayi (*)<br>2<br>Bayi (*)<br>a<br>Panja |  |

isikan form data bayi lahir dengan tepat, agar data yang dimasukkan sesuai & tidak ada kesalahan

Untuk kolom yang bertanda (\*) ,kolom tersebut wajib diisi (tidak boleh kosong). Kemudian klik tombol *"Simpan Formulir"*.

| Rev | iew | Data |
|-----|-----|------|
|     |     |      |

| Nama Bayi Lahir(*)                      |    |
|-----------------------------------------|----|
| Ny.x                                    |    |
| Bayi Ke (dari riwayat kelahiran ibu)(*) |    |
| 1                                       |    |
| Bayi Ke (dari pasangan ayah)(*)         |    |
| 1                                       |    |
| Tanggal Kelahiran Bayi (*)              |    |
| 13/09/2022                              |    |
| Jam Kelahiran (*)                       |    |
| 11:29                                   |    |
| Berat Bayi (*)                          |    |
| 7 gram                                  |    |
| Panisaa Pavi (*)                        | ĥ. |

Periksa data dengan teliti agar tidak ada kesalahan, lalu klik simpan & lanjutkan

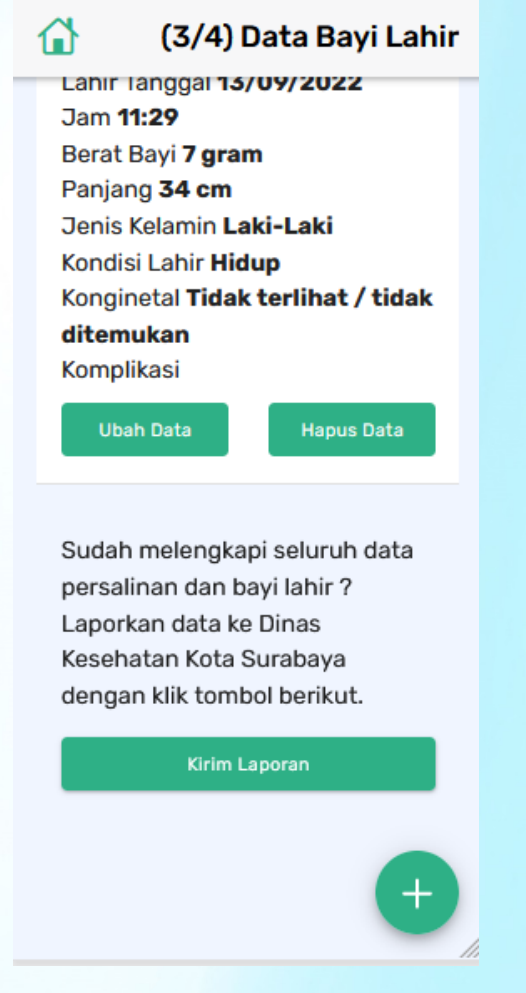

Jika sudah melengkapi data persalinan & bayi lahir, selanjutnya klik *kirim laporan* agar data dikirim ke Dinas Kesehatan Kota Surabaya

| Dinas Kesehatan<br>Kota Surabaya       |
|----------------------------------------|
| Selamat Datang                         |
|                                        |
|                                        |
|                                        |
| Data Persalinan Belum Lengkap          |
| Persalinan<br>3 Kondisi<br>Pulang<br>+ |
|                                        |

Selanjutnya anda akan di arahkan ke halaman dashboard persalinan. Pada halaman dashboard persalinan berisi:

- 1. Informasi data persalinan belum lengkap
- 2. Pengajuan akta
- 3. Informasi data persalinan sudah lengkap

### II.4 Input Data Imunisasi

Untuk mulai melakukan input data imunisasi, klik tombol 트 pada dashboard

# Akun Saya Beranda > Persalinan > Imunisasi > Logout >

### Kemudian klik Imunisasi

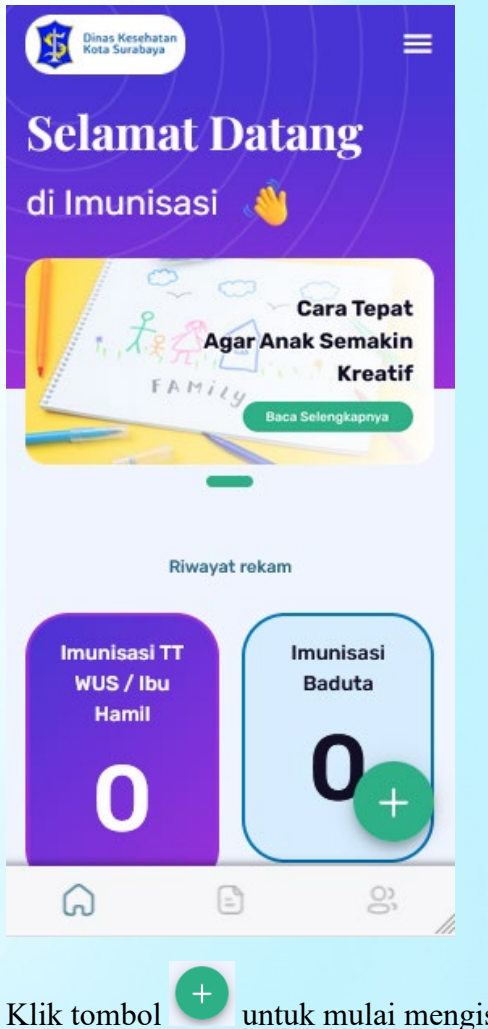

untuk mulai mengisikan data imunisasi

| (1/3) Identitas Pasien  |                                   |          |
|-------------------------|-----------------------------------|----------|
| 1                       | 2                                 | 3        |
| ldentitas<br>Pasien     | Imunisasi                         | Skrining |
| Tanggal Ked<br>13/09/20 | atangan Pasien (*)<br>1 <b>22</b> |          |
| Jam Kedata<br>11:46     | ngan Pasien (*)                   |          |
| NIK Pasien (            | *)                                | \$       |
| Nama Lengk              | ap Pasien Sesuai E-K              | TP(*)    |
|                         |                                   |          |

Form pertama isikan informasi identitas pasien. Isikan dengan tepat, agar data yang dimasukkan sesuai & tidak ada kesalahan

Untuk kolom yang bertanda (\*) ,kolom tersebut wajib diisi (tidak boleh kosong). Kemudian klik tombol *"Lanjutkan"*.

| Rev  | view | Data |
|------|------|------|
| 1.01 | 1011 | Ducu |

Tanggal kedatangan Pasien (\*)

13/09/2022

Jam kedatangan Pasien (\*)

11:46

NIK Pasien (\*)

#### 1234567890123345

Nama Lengkap Pasien Sesuai E-KTP (\*)

tess

Tanggal Lahir Pasien (\*)

24/09/2003

Jenis Kelamin Pasien (\*)

Laki-laki

Alamat Domisili Pasien (\*)

Periksa data dengan teliti agar tidak ada kesalahan, setelah itu klik simpan & lanjutkan

| <u>ل</u>                         | (2/3) Imunisasi      |          |  |
|----------------------------------|----------------------|----------|--|
| 0                                | 2                    | 3        |  |
| ldentitas<br>Pasien              | Imunisasi            | Skrining |  |
|                                  | 13 Sep 2022,<br>tess |          |  |
| Pilih imunisa                    | asi yang tersedia :  |          |  |
| Imunisasi                        | Bayi Baduta          | ~        |  |
| Imunisasi BIAS 🗸 🗸               |                      |          |  |
| Imunisasi TT WUS & Ibu Hamil 🛛 🗠 |                      |          |  |
| Kampanye Imunisasi 🗸 🗸 🗸         |                      |          |  |
|                                  | Lanjutkan            |          |  |

Kemudian pilih imunisasi yang tersedia

| <b>1</b>            | (2/3) Imunisasi             |               |
|---------------------|-----------------------------|---------------|
| Identitas<br>Pasien | 2<br>Imunisasi              | 3<br>Skrining |
|                     | 13 Sep 2022,<br><b>tess</b> |               |
| Pilih imunisa       | isi yang tersedia :         |               |
| Imunisasi           | Bayi Baduta                 | ^             |
| BCG                 |                             |               |
| DPT/HB-             | -1                          |               |
| DPT/HB-             | -2                          |               |
| DPT/HB-             | -3                          |               |
| HRO                 |                             |               |

Jika imunisasi sudah dipilih, klik *lanjutkan* 

#### **Review Data**

| Jenis Imunisasi (*)     |                  |  |
|-------------------------|------------------|--|
| BCG, DPT/HB-2, DPT/HB-3 |                  |  |
|                         |                  |  |
| Batal                   | Simpan & Lanjutk |  |
|                         |                  |  |

Periksa data, lalu klik simpan & lanjutkan

| <b>1</b>                 | (3/3)          | Skrining         |
|--------------------------|----------------|------------------|
| 1<br>Identitas<br>Pasien | 2<br>Imunisasi | 3<br>Skrining    |
| Berat Badan(Gr.<br>30    | Ting<br>100    | igi Badan (<br>) |
| Tekanan Darah (<br>1     | immHg)         | 8                |
| RR (x/menit)<br>2        |                | 8                |
| HR (x/menit)<br>1        |                | 8                |
| Saturasi Oksiger<br>33   | n              | 0                |

Form selanjutnya isikan informasi skrining pasien. Isikan dengan tepat, agar data yang dimasukkan sesuai & tidak ada kesalahan

Untuk kolom yang bertanda (\*) ,kolom tersebut wajib diisi (tidak boleh kosong). Kemudian klik tombol *"Simpan formulir"*.

|    | -   |    |      |   |
|----|-----|----|------|---|
| Re | vie | wΓ | )ata | i |

| Berat Badan (*)<br>30 gram |  |
|----------------------------|--|
| Tinggi Badan (*)<br>100 cm |  |
| Tekanan Darah<br>1         |  |
| RR<br>2 (x/menit)          |  |
| HR<br>1 (x/menit)          |  |
| Saturasi Oksigen<br>33     |  |
| Suhu                       |  |

Periksa data, lalu klik *simpan & kirim formulir*. Maka data akan dikirim ke Dinas Kesehatan Kota Surabaya

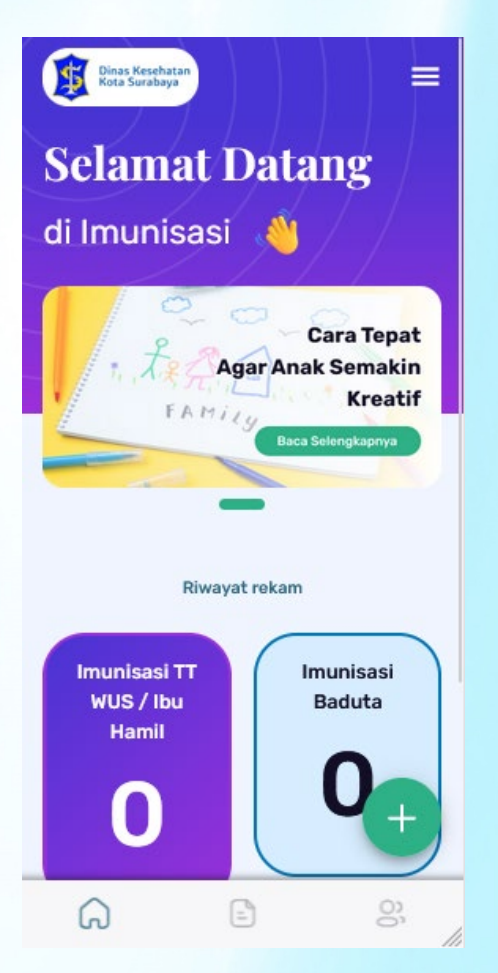

Selanjutnya anda akan di arahkan ke halaman dashboard persalinan. Pada halaman dashboard persalinan berisi:

- 1. Artikel
- 2. Riwayat rekam

### II.5 Artikel

Untuk melihat artikel, klik pada tab artikel (Sebelah tombol Home)

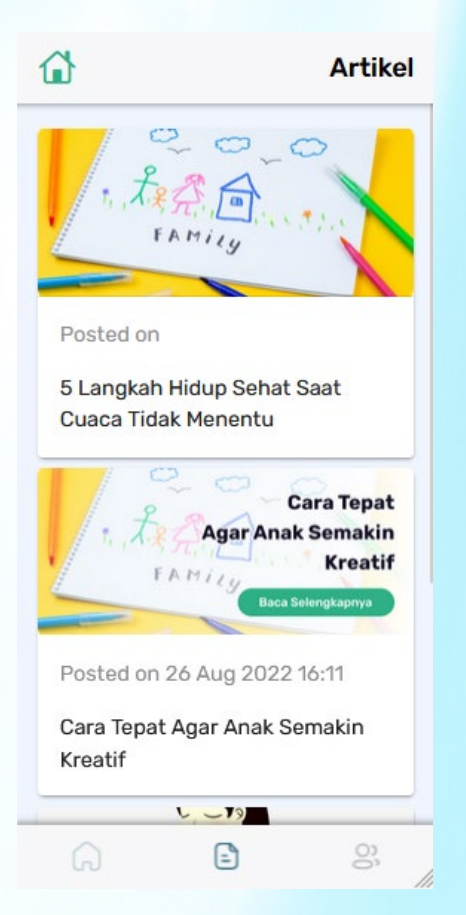

II.6 Logout Aplikasi

Untuk keluar / logout dari aplikasi, klik tab Akun Saya (sebelah tombol artikel). Lali klik logout

| Akun Saya  |   |
|------------|---|
| Beranda    | > |
| Persalinan | > |
| Imunisasi  | > |
| Logout     | > |
|            |   |

Panduan Penggunaan Aplikasi SIS-INFOKES